Tema 3 SRI

## Instalación y administración de un servidor DNS en GNU/Linux con Webmin

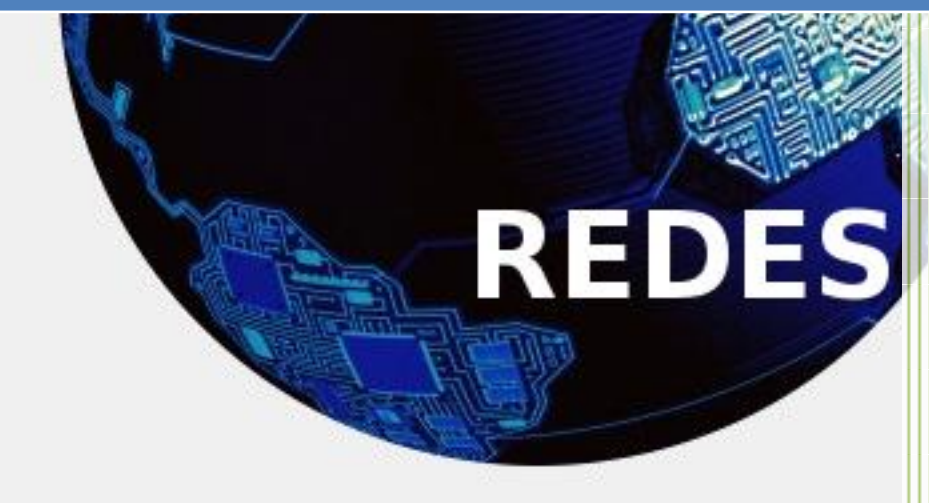

Vicente Sánchez Patón I.E.S Gregorio Prieto Tema 3 SRI Tendremos que configurar la tarjeta de red del servidor con una ip fija.

Lo primero será instalar el servicio Bind9, para ello ejecutamos el siguiente comando:

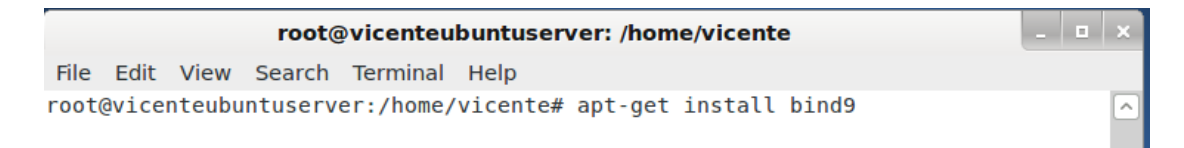

Ahora pasamos a instalar webmin, para ello seguimos los siguientes pasos:

1 Actualizamos la información de los repositorios (fundamental antes de instalar cualquier aplicación):

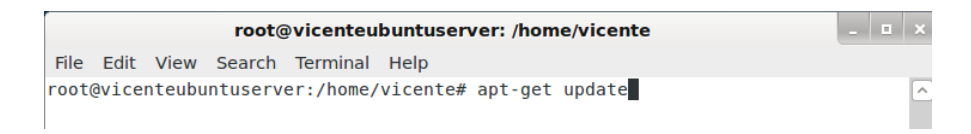

2 Instalamos una serie de paquetes que nos hacen falta para la instalación de Webmin y para que se configure con SSL:

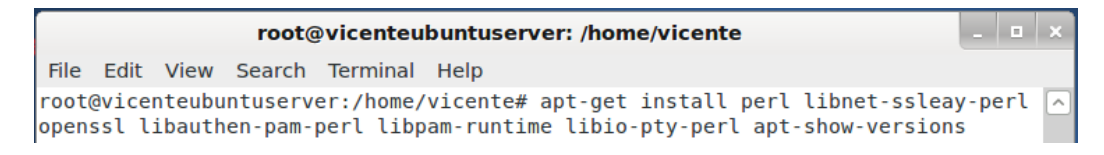

- 3 Nos aseguramos de estar en nuestro home:
- 4 Descargamos la última versión de Webmin (la 1.520 en este caso).

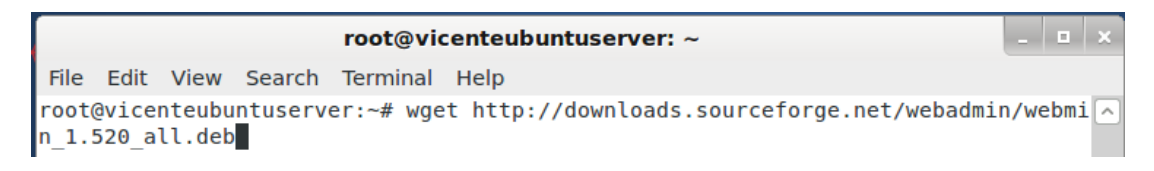

## 5 Instalamos Webmin:

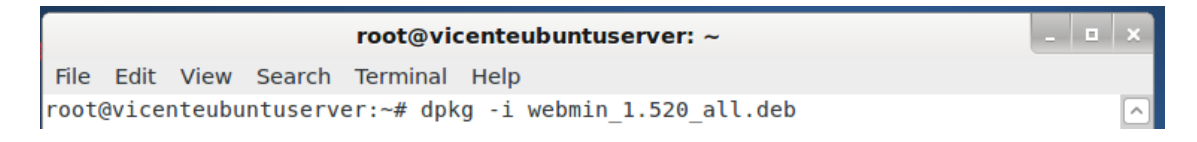

6 Una vez instalado podemos acceder a la interfaz web de Webmin usando un navegador y escribiendo la dirección IP del equipo donde está instalado seguido del puerto donde está escuchando, por defecto, el 10.000. Eso sí, debemos estar atentos porque en vez de usar el protocolo HTTP, usaremos el HTTPS. En mi caso la IP de mi Ubuntu Server es 12.13.10.5:

| Ар           | licacio      | ones         | Lugares          | · 🙋               |               | vie 7 de dic, 20:24               |              | (1))<br><b>x</b> | 🗬 vicer    |
|--------------|--------------|--------------|------------------|-------------------|---------------|-----------------------------------|--------------|------------------|------------|
|              |              |              |                  |                   | Probl         | em loading page - Mozilla Firefox |              |                  | _ 🗆 🗙      |
| <u>F</u> ile | <u>E</u> dit | <u>V</u> iew | Hi <u>s</u> tory | <u>B</u> ookmarks | <u>T</u> ools | <u>H</u> elp                      |              |                  |            |
|              | Probler      | n load       | ing page         | <b>+</b>          |               |                                   |              |                  |            |
| See          | 🕑 h          | ttps://      | 12.13.10.5       | 5:10000           |               |                                   | ✓ ▶ 🚺 Google |                  | <b>Q</b> 🏠 |

7 En teoría, esto ya está listo. Sin embargo, tenemos nos encontraremos con la siguiente advertencia si accedemos desde Firefox:

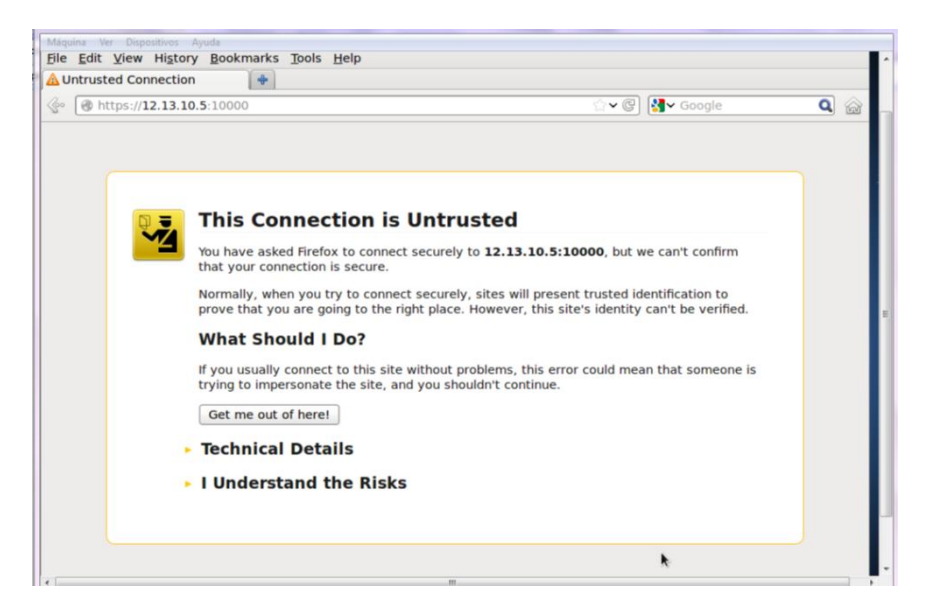

Para que no nos vuelva a aparecer hacemos clic sobre "O puede añadir una excepción..."

8 A continuación hacemos clic sobre Añadir excepción...

| If you undersidentification tampering | tand what's going on, you can tell Firefox to start trusting this site's<br>. <b>Even if you trust the site, this error could mean that someone is</b><br>with your connection. |
|---------------------------------------|----------------------------------------------------------------------------------------------------|
| Don't add an<br>trusted ident         | exception unless you know there's a good reason why this site doesn't us ification.                                                                                             |
| Add Except                            | ion                                                                                                    |

9 En el siguiente paso hacemos clic sobre **Obtener certificado** y después sobre **Confirmar excepción de seguridad**.

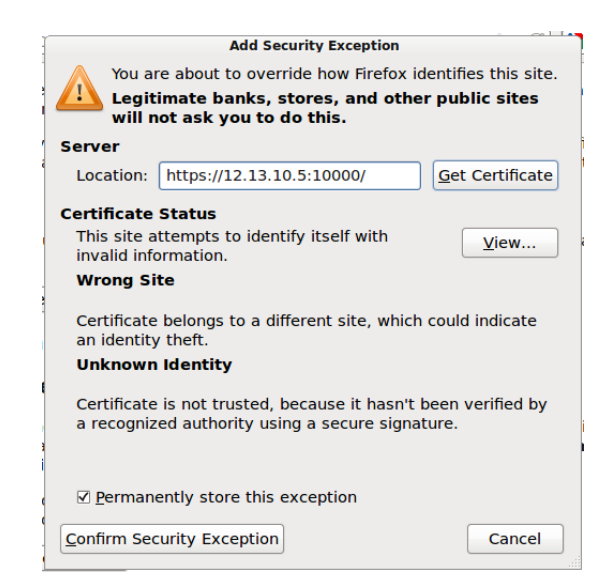

10 Ahora ya podemos iniciar sesión en Webmin. Como nombre de usuario podemos usar *root* (si lo tenemos habilitado) o cualquier usuario del sistema con privilegios de administrador.

| Login to Webmin |                                                                                     |  |  |  |  |
|-----------------|-------------------------------------------------------------------------------------|--|--|--|--|
| You must ent    | You must enter a username and password to login to the Webmin server on 12.13.10.5. |  |  |  |  |
| Username        | vicente                                                                             |  |  |  |  |
| Password        | ••••                                                                                |  |  |  |  |
|                 | Remember login permanently?                                                         |  |  |  |  |
|                 | Login Clear                                                                         |  |  |  |  |

11 Y así accedemos a la interfaz de Webmin.

|                                                                  | 100.1.2.10000V       | S M Google                                | ্ |
|------------------------------------------------------------------|----------------------|-------------------------------------------|---|
| zgin: administrador<br>I Webmin<br>I System<br>Servers<br>Others | ્ટ                   | a webmin                                  |   |
| Networking<br>Hardware                                           | System<br>hestname   | servidor                                  |   |
| Cluster                                                          | Operating<br>system  | Ubuntu Linux 9.04                         |   |
| EARTH LINU                                                       | Webmin               | 1.480                                     |   |
| View Module's Logs                                               | Time on<br>system    | Mon Aug 31 12:31:39 2009                  |   |
| Refresh Modules                                                  | Kernel and<br>CPU    | Linux 2.6.28-11-server on 1686            |   |
| Dagout.                                                          | system<br>uptime     | 12 hours, 40 minutes                      |   |
|                                                                  | CPU load<br>averages | 0.03 (1 min) 0.02 (5 mins) 0.00 (15 mins) |   |
|                                                                  | Real<br>memory       | 244.76 MB total, 96.30 MB used            |   |
|                                                                  | virtual<br>memory    | 243.99 MB total, 3.27 MB used             |   |
|                                                                  | Local disk<br>space  | 2.83 GB total, 1.77 GB used               |   |
| rminado                                                          |                      | 192.168.1.5.10000                         | 8 |

¿Cómo? iEstá en inglés! Bueno, tampoco es para tanto pero no vamos a terminar sin cambiar el idioma a español.

12 Para cambiar el idioma hacemos clic sobre **Webmin** en el menú de la izquierda, después en **Webmin Configuration** y, por último, sobre **Language**.

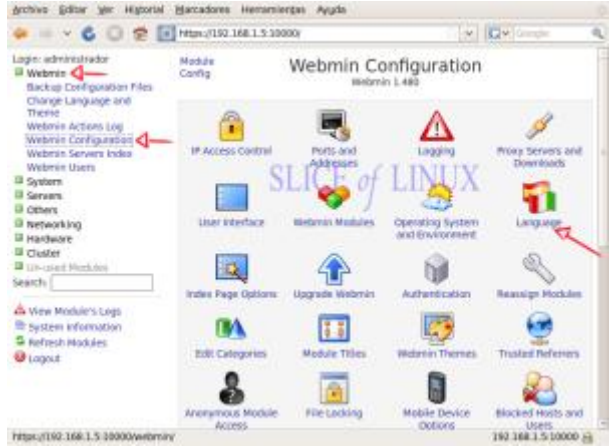

Accedemos a la configuración de Webmin

13 Ahora en **Display in language** seleccionamos **Spanish (ES)** y hacemos clic en **Change Language**.

| * * * 6 0 5 [                                                                                                    | https://152.168.1.5.10000/                                                                                                    |          | M Comple | - Q |
|----------------------------------------------------------------------------------------------------|----------------------------------------------------------------------------------------------------|----------|----------|-----|
| Leger advirtillistor Weberin Backup Configuration Files Charter Weberin Actions Lug Weberin Configuration Weberin Configuration Weberin Configuration Weberin Configuration Weberin Configuration Security Security Configuration Networking Instance Configuration Networking Instance Security Instance Security Vebering Networking Networking Net | Nodas<br>Index<br>The page allows you back<br>growthat and message<br>Display in language<br>Character set for<br>HTMs, pages<br>Use language<br>usectified by browser<br>Charge Language | Language |          |     |

Cambiamos el idioma a Spanish (Español)

14 Seguramente veremos parte de la interfaz en español pero no toda pero bastará con pulsar la tecla **F5** para actualizar la página.

15 Ya tenemos la interfaz de Webmin en español como podemos comprobar en el menú de la izquierda.

| 🗢 = < 6 0 😤 🖬 📾                                                                                                    | un:/152 168 1 5 10000y                                                                                                    | (*) Q*                                                                                                    | . Q. |
|----------------------------------------------------------------------------------------------------|----------------------------------------------------------------------------------------------------|----------------------------------------------------------------------------------------------------|------|
| Lagics administrative<br>Webernes<br>Statums<br>Services<br>George<br>Red<br>Cooker<br>Cooker<br>Cooke | System<br>System<br>Operating<br>System<br>Webmin<br>Webmin<br>Webmin<br>Karrol and<br>CPU load<br>averages<br>Rear<br>System<br>CPU load<br>averages<br>Rear<br>System<br>CPU load<br>averages<br>Rear<br>System<br>CPU load<br>averages<br>Rear<br>System<br>CPU load<br>averages<br>Rear<br>System<br>CPU load<br>averages<br>Rear<br>System<br>CPU load<br>averages<br>Rear<br>System<br>CPU load<br>Rear<br>System<br>CPU load<br>Rear<br>System<br>CPU load<br>Rear<br>System<br>CPU load<br>Rear<br>System<br>System<br>CPU load<br>Rear<br>System<br>CPU load<br>Rear<br>System<br>CPU load<br>Rear<br>System<br>System<br>System<br>CPU load<br>Rear<br>System<br>System<br>Sy | Survival<br>Survival<br>Surviv |      |
| Irminato                                                                                                    |                                                                                                    | 163 168 1 5 10                                                                                                    | H 00 |

## CREACIÓN DE UN DNS MAESTRO CON BIND9 EN WEBMIN

En primer lugar entramos en Webmin y en la barra de búsqueda ponemos "Bind" y hacemos clic en el primer resultado e la búsqueda. Una vez dentro bajamos hasta donde pone "Zona DNS Existentes" y hacemos clic en "Crear una nueva zona maestra".

A continuación, rellenamos los campos "Nombre de Dominio/Red" y "Dirección de Correo" y hacemos clic en "Crear" para crearla.

| Lectura de Correo de                                                   | Opciones de nueva zona                                        | maestra                                           |                                             |                                  |  |  |
|------------------------------------------------------------------------|---------------------------------------------------------------|---------------------------------------------------|---------------------------------------------|----------------------------------|--|--|
| Usuarios                                                               | Tipo de zona                                                  | es a Direcciones) 🔿 Inversas (Dire                | cciones a Nombres)                          |                                  |  |  |
| Otros                                                                  | Nombre de Dominio/Red                                         | vicente.net                                       |                                             |                                  |  |  |
| Red Red                                                                | Archivo de Registros                                          | Automático                                        |                                             |                                  |  |  |
| <ul> <li>Hardware</li> <li>Cluster</li> <li>Un-used Modules</li> </ul> | Servidor Maestro                                              | ubuntuvicente 🥪 ZAñadir registro NS para maestro? |                                             | Añadir registro NS para servidor |  |  |
| earch:                                                                 | Dirección de correo                                           |                                                   |                                             |                                  |  |  |
|                                                                        | ¿Utilizar plantilla de<br>zona?                               | 🔿 Si 🖲 No                                         | Dirección IP para<br>registros de plantilla |                                  |  |  |
| View Module's Logs<br>System Information                               | Add reverses for<br>template addresses?<br>Tiempo de refresco | 🖲 Si 🔿 No                                         |                                             |                                  |  |  |
| Refresh Modules                                                        |                                                               | 10800                                             | Tiempo de reintento de                      | 3600                             |  |  |
| Logout                                                                 |                                                               | segundos 💲                                        | transferencia                               | segundos 💲                       |  |  |
|                                                                        | Tiempo de expiración                                          | 604800                                            | Tiempo-que-está-viva<br>por Defecto         | 38400                            |  |  |
|                                                                        |                                                               | segundos 🂲                                        |                                             | segundos 🛟                       |  |  |

Ahora procederemos a editar nuestra zona en el apartado "Dirección" donde podremos el nombre del equipo y su dirección IP (Podemos crear tantos como necesitemos), para acabar, hacemos clic en "Crear" y listo, si marcamos la casilla actualizar inversas se creara la zona inversa, de este equipo..

| Indice de Módulo         | Dirección Registros<br>Stop BINI              |
|--------------------------|-----------------------------------------------|
|                          | En vicente.net                                |
| Añadir Regist            | ro Dirección                                  |
| Nombre                   | xp Tiempo de vida • Por defecto • segundos \$ |
| Dirección                | 12.13.10.10                                   |
| ¿Actualizar<br>Inversas? | ອ Si ○ Sí (y reemplazar las existentes) ○ No  |
| Crear                    |                                               |
| < Regresar a li          | sta de zonas   Regresar a tipos de registro   |

Ahora necesitamos abrir el Terminal de Ubuntu, lo podéis encontrar en el menú Aplicaciones » Accesorios » Terminal. Una vez abierto y para prevenir posibles problemas futuros, realizamos una copia de seguridad del archivo que vamos a modificar con el siguiente comando:

```
sudo cp /etc/resolv.conf {,.original}
```

Una vez realizada la copia, escribimos este comando:

```
sudo gedit /etc/resolv.conf
```

Pulsamos Intro y nos pedirá nuestra contraseña, la ponemos y entraremos dentro del archivo resolv.conf

Nos aparecerá la ventana mostrada un poco más arriba, donde pasaremos a modificar la línea nameserver para poner lo siguiente:

nameserver 0.0.0.0

De esta forma indicaremos al equipo que ahora pasará a ser el servidor DNS maestro, ahora solo queda cerrar el gedit indicándole que guarde los cambios efectuados. Nuestro siguiente paso será reiniciar el servidor Bind, para ello escribimos el siguiente comando en el Terminal:

```
sudo /etc/init.d/bind9 restart
```

Ahora solo queda comprobar que todo lo que hemos realizado hasta ahora este bien, para ello ponemos en un Terminal el siguiente comando:

```
root@ubuntuvicente:/home/vicente# nslookup
xp.vicente.net
Server: 127.0.0.1
Address: 127.0.0.1#53
Name: xp.vicente.net
Address: 12.13.10.10
>
```

Esta es la configuración básica de DNS con Webmin.